## Supervisor – PC – Managing Multi-Job Employee Punches

Important: Secondary supervisors are not able to see the employee using QuickFind. They will see the employee under Exceptions under "All Home and Transferred in".

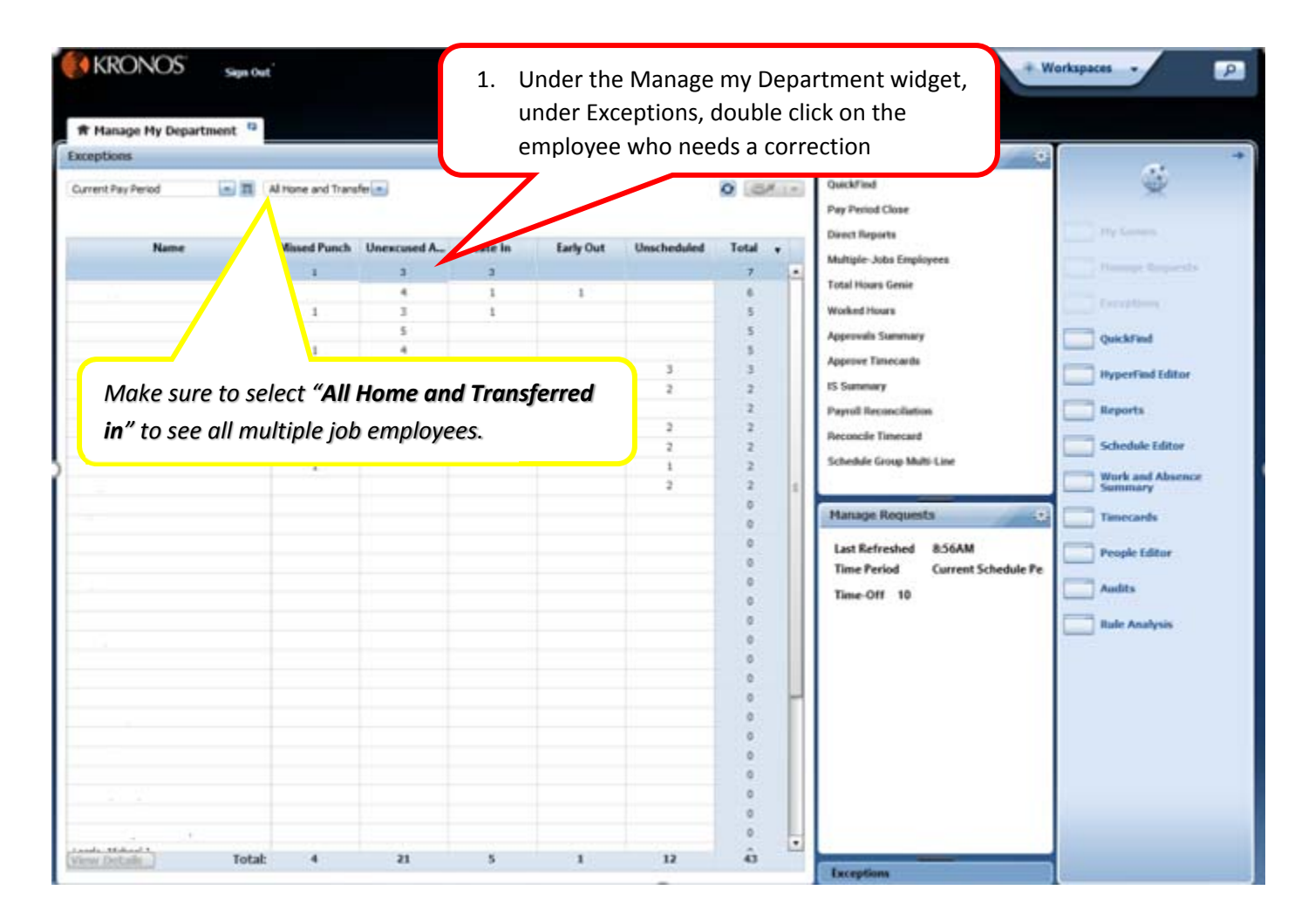

| KRONC                                 | DS Sign Out                            |     | <b>5</b> 2         |                           | ) 📳 🖪                 |                                                                            | • w                                          | orkspaces 🗸 🔎               |  |  |  |
|---------------------------------------|----------------------------------------|-----|--------------------|---------------------------|-----------------------|----------------------------------------------------------------------------|----------------------------------------------|-----------------------------|--|--|--|
| A Manage My<br>Exceptions             | Department 🔁                           |     | 2. Go<br>timeca    | to the emp<br>ard that ne | oloyee's<br>eds corre | ction 💂                                                                    | My Genies                                    |                             |  |  |  |
| Time Period Cu<br>Show All<br>Summary | rrent Pay Period<br>Home and Transferr |     | $\checkmark$       | Save                      | Cancel                | QuickFind<br>Pay Period Close<br>Direct Reports<br>Multiple-Jobs Employees | My Genies                                    |                             |  |  |  |
| ▼<br>Date                             | Pay Code                               | Amo | ín C               | View Timec                | ard Show S            | Sum                                                                        | Total Hours Genie<br>Worked Hours            | Exceptions                  |  |  |  |
| Mon 3/27                              |                                        | 8   | .39am 1<br>.08pm 5 | :06pm<br>:00pm            | 7.25                  | 7.25                                                                       | Approvals Summary                            | QuickFind                   |  |  |  |
| Tue 3/28                              |                                        | 8   | :42am 5            | :07pm                     | 8.25                  | 15.5                                                                       | IS Summary                                   | HyperFind Editor            |  |  |  |
| Wed 3/29                              |                                        | 8   | :39am 1<br>:24pm   | :24pm                     | 4.75                  | 20.25                                                                      | Payroll Reconciliation<br>Reconcile Timecard | Reports                     |  |  |  |
| Fri 3/31                              |                                        |     |                    |                           |                       | 27.75                                                                      | Schedule Group Multi-Line                    | Schedule Editor             |  |  |  |
| Mon 4/03                              |                                        |     |                    |                           |                       | 27.75                                                                      |                                              | Work and Absence<br>Summary |  |  |  |
| Tue 4/04                              |                                        |     |                    |                           |                       | 27.75                                                                      | Manage Requests 🔅                            | Timecards                   |  |  |  |
|                                       |                                        |     |                    |                           |                       |                                                                            | Last Refreshed 8:56AM                        | People Editor               |  |  |  |

## Supervisor – PC – Managing Multi-Job Employee Punches Important: Secondary supervisors are not able to see the employee using QuickFind. They will see the employee under

Exceptions under "All Home and Transferred in".

|      | KR      | ONOS'       | Sign Out   |           |        |                             | 63            | Ő                 | <b>8</b> (     | 3         | -              |                    | (# Wor    | kspaces -    |             | P  |
|------|---------|-------------|------------|-----------|--------|-----------------------------|---------------|-------------------|----------------|-----------|----------------|--------------------|-----------|--------------|-------------|----|
| Ħ    | Man     | age My Depa | rtment a   | Timecards | es(x   |                             |               |                   |                |           |                |                    |           |              |             |    |
| Time | card    | s           |            |           |        |                             |               |                   |                |           |                |                    |           |              |             | 14 |
|      |         |             | ■ < 3 af 1 | (1) ( )   |        |                             |               |                   |                | 1         | Loeded 9:23 AM | Current Pay Period | • =       | 1 Employee(s | s) Selected | 8  |
| × 22 | / .<br> |             |            |           |        |                             |               |                   |                |           |                | Pres.<br>Trace     | O Antonia | Constant I   |             |    |
|      |         | Date        | Schedule   | Pay Code  | Amount |                             | -In           | Transfer          | Out            | in        | Transfer       | Out                | Shift     | Daily        | Period      |    |
| æ    | ×       | Set 3/25    |            |           |        | i                           | 9:07AM        | 5-FPWKND00/-      | 13:57AM        |           |                |                    | 3.0       | 3.0          | 3.0         |    |
| ۲    | (iii)   | Sun 3/26    |            |           |        |                             |               |                   |                |           |                |                    |           |              | 3.0         |    |
| ۲    | 131     | Mon 3/27    | 8:30AM-5   | é -       |        |                             |               |                   |                |           | _              |                    |           |              |             |    |
| ۲    | ×       |             |            |           |        | 1                           | 12:29PM       |                   | 1:33PM         | 2:33PM    | · · · · · ·    | 4.51PM             | 3.0       | 3.0          | 6.0         |    |
| ۲    | ×       | Tue 3/28    | 8:30AM-5:  | 4         |        |                             | 8.35AM        |                   | 12:34PM        | 1:28PM    | Search_        | 4.56PM             | 7.5       | 7.5          | 13.5        |    |
| •    | ×       | Wed 3/29    | 8:30AM-5.  | -         |        | -                           |               | _                 | 10.000         | - 1       |                | 1                  | 4.0       | 4.0          | 17.5        |    |
| ŧ    |         | Thu 3/30    | 8:30AM-5.  | 4         |        | ъ                           | <b>F</b> inta |                   | -+ +ha k       |           |                |                    |           |              | 17.5        |    |
| ۲    |         | Fri 3/31    | 8:30AM-5:  | 4         |        | 3.                          | Enter         | r or correc       | ct the n       | ours      |                |                    |           |              | 17.5        |    |
| •    | [8]     | Set 4/01    |            |           |        | w                           | orked         | l 🔿 then (        | Click or       | i the dro | р              |                    |           |              | 17.5        |    |
| ۲    | 100     | Sun 4/02    |            |           |        | d                           | ownr          | ovt to In         | nunch i        | Indor     |                |                    |           |              | 17.5        |    |
| ۲    |         | Man 4/03    | 8:30AM-5:  | 4         |        | down next to in punch under |               |                   |                |           |                |                    |           | 17.5         |             |    |
|      | (H)     | Tue 4/04    | 8:30AM-5   | 4         |        | Tr                          | ansfe         | <b>⊧r →</b> Selec | t <b>Searc</b> | h         |                |                    |           |              | 17.5        |    |
| ۲    |         | Wed 4/05    | 8:30AM-5   | 4         |        | _                           |               |                   |                |           |                |                    |           |              | 17.5        |    |
| *    | 180     | Thu 4/06    | 8:30AM-5:  | 4         |        |                             |               |                   |                |           |                |                    |           |              | 17.5        |    |
|      | 100     | Fri 4/07    | 8:30AM-5   | 4         |        |                             |               |                   |                |           |                |                    |           |              | 17.5        |    |

|                                                                                                 | Print Refresh          | Calculate<br>Totals |
|-------------------------------------------------------------------------------------------------|------------------------|---------------------|
| thedule Pay Co Transfer                                                                         | Shift                  | Daily               |
| 4. Select Labor Name                                                                            |                        |                     |
| Account Job                                                                                     | 1.5                    | 1.5                 |
| Work Rule 5. Click on the dropdown for                                                          | 4.0                    | 4.0                 |
| Job Transfer Labor Account W                                                                    | 4.0                    | 4.0                 |
|                                                                                                 |                        |                     |
| Add Labor Account                                                                               | Clear All              |                     |
| Activity:   Position-Job  Number                                                                | •                      |                     |
| Org Code:                                                                                       |                        |                     |
| Account Code:                                                                                   |                        |                     |
| Supervisor-                                                                                     | arch.                  |                     |
| 6. Enter the employee's N#<br>(You no longer need to<br>add an * after th N# to<br>get results) | Ар                     |                     |
| 7. Select the job fro                                                                           | om the list of results | J                   |

## Supervisor – PC – Managing Multi-Job Employee Punches Important: Secondary supervisors are not able to see the employee using QuickFind. They will see the employee under

Exceptions under "All Home and Transferred in".

| Transfer                                                                                                    |                                                                  | <ol> <li>Provide the supervisor's position number and<br/>select "-" in all other blank fields.</li> </ol> |
|----------------------------------------------------------------------------------------------------|------------------------------------------------------------------|----------------------------------------------------------------------------------------------------|
| Name<br>Job<br>Labor Account<br>Work Rule                                                                                     | Bitna, Shanygne K<br>-/-/-//-/N01501616-STUDNT01/-               | Note: The supervisor's position number will allow<br>the secondary supervisor to view the employee on      |
| Job Transfer Labor Account Work f<br>Add Labor Account<br>Activity:<br>Org Code:<br>Account Code:<br>Supervisor-<br>Position: | Rule  X Posin  K Posin  K Posin  K Rultiple Jobs:  K Reserved 2: |                                                                                                    |
|                                                                                                    |                                                                  | Cancel Apply                                                                                               |

|            | KR               | ONOS"       | Sign Out     |                  |                            | 52                   | Ű                        | ° 🛱 😗                  | 9                   |          |        | • Worl     | ispaces •   | <u> </u>      |
|------------|------------------|-------------|--------------|------------------|----------------------------|----------------------|--------------------------|------------------------|---------------------|----------|--------|------------|-------------|---------------|
| Ħ          | Man              | age My Depa | rtment       | mecards          | 62   X                     |                      |                          |                        |                     |          |        |            |             |               |
| Time       | card             | ls          |              |                  | _                          | _                    |                          | _                      | _                   |          |        |            | _           |               |
|            | iprove<br>necard |             | 💌 🖣 1 of 1 🛛 | 9. The<br>inform | e correspond<br>nation the | onding s<br>at corre | supervisor<br>esponds to | · will see<br>their jo | e the<br>ob in bolc | I.       | 9. Cl  | ick Apply  | oyee(s) S   | ielected      |
|            |                  | Date        | Schedule     | Pay Code         | Amoun                      |                      | Transfer                 | Out                    | In                  | Transfer | Out    | Shift      | Daily       | Period        |
| ٠          | ×                | Set 3/25    |              |                  |                            |                      |                          |                        |                     |          |        |            |             |               |
| ٠          | ×                | Sun 3/26    |              |                  |                            |                      |                          |                        |                     |          |        |            |             |               |
| ۰          | ×                | Mon 3/27    |              |                  |                            | 6:35AM               | 2-STDFWS03/-             | 8:56AM                 | 12:35PM             |          | 4:05PM | 5.75       | 5.75        | 5.75          |
| +          | ×                | Tue 3/28    |              |                  |                            | 12:23PM              |                          | 5:05PM                 |                     |          |        | 4.5        | 4.5         | 10.25         |
| ۰          | ×                | Wed 3/29    |              |                  |                            |                      |                          |                        |                     |          |        |            |             | 10.25         |
| ٠          | ×                | Thu 3/30    |              |                  |                            |                      |                          |                        |                     |          |        |            |             | 10.25         |
| ۰          | ×                | Fri 3/31    |              |                  |                            |                      |                          |                        |                     |          |        |            |             | 10.25         |
| ٠          | ×                | Set 4/01    |              |                  |                            |                      |                          |                        |                     |          |        |            |             | 10.25         |
| ۰          | ×                | Sun 4/02    |              |                  |                            |                      |                          |                        |                     |          |        |            |             | 10.25         |
| +          | $\times$         | Mon 4/03    |              |                  |                            |                      |                          |                        |                     |          |        |            |             | 10.25         |
| ۰          | ×                | Tue 4/04    |              |                  |                            |                      | 10. Click                | to show                | w the <b>To</b> t   | tals and |        |            |             | 10.25         |
| +          | $\times$         | Wed 4/05    |              |                  |                            |                      | Accrual                  | Taha                   |                     |          |        |            |             |               |
| ٠          | ×                | Thu 4/06    |              |                  |                            |                      | Acciual                  | <b>3</b> 1 a D S       |                     |          | 11     | . Hours fo | or each j   | ob will be    |
| ٠          | ×                | Fri 4/07    |              |                  |                            |                      |                          |                        |                     |          | rof    | lected he  |             |               |
|            |                  |             |              |                  |                            |                      |                          | $\checkmark$           |                     |          | Ter    |            |             |               |
| -          |                  |             |              |                  |                            |                      |                          | ¥                      |                     |          |        |            |             |               |
| T          | otals            | Accruais    |              |                  |                            |                      |                          |                        |                     |          |        |            |             |               |
| A          | 1                |             | • Al         |                  |                            |                      |                          |                        |                     |          | 1/     |            | Exclude App | proved Totals |
|            |                  |             | Account      | 1                |                            |                      | F                        | Pay Code               |                     |          | V      | Amount     |             |               |
|            |                  |             | STDFWS0      | 3/-              |                            | H-Regular            |                          |                        |                     |          | 2.5    |            |             |               |
|            |                  |             | STDFWS0      | <i>ų</i> .       |                            | H-Regular            |                          |                        |                     |          | 7.75   |            |             |               |
|            |                  |             | STOFWS0      | y.               |                            | Total Benefit        | s Eligible               |                        |                     |          | 2.5    |            |             |               |
| STDFWS04/- |                  |             |              |                  |                            | Total Benefit        | s Eligible               |                        |                     |          | 7.75   |            |             |               |